## **Data Management Step 3: Uploading Roster Templates**

Purpose: Assessment Coordinators (ACs)/District Test Coordinators (DTCs) must ensure that uploads are completed for:

- 1. Users
- 2. Students
- 3. Rosters

This instructional guide offers Pennsylvania-specific directions for updating Rosters in the DLM Educator Portal.

#### Context:

Each year, students must be placed onto teacher rosters in each tested subject area. All PASA-eligible students in grades 3-8 and 11 must be rostered in ELA and Math. Students in grades 4, 8 and 11 must also be rostered in Science.

#### Audience:

- Assessment Coordinators/District Test Coordinators
- Building Test Coordinators
- Data management personnel

### Training:

ACs/DTCs should take part in the following recorded trainings prior to engaging in data management tasks:

- PASA Getting Ready
- Data Management: Users Module 1, Enrollment Template Module 2, Roster Templates Module 3

#### Timeline:

DO NOT upload the roster template until January 5<sup>th</sup>. Roster Upload Templates may be prepared in advance, however. Please note that Users and Students must be updated/uploaded before rosters should be uploaded. Student and Roster uploads prior to January 5<sup>th</sup> will not be saved. On January 5<sup>th</sup>, log into Educator Portal to upload/update data. Data must be complete by March 7<sup>th</sup>.

Log into Educator Portal to upload/update data:

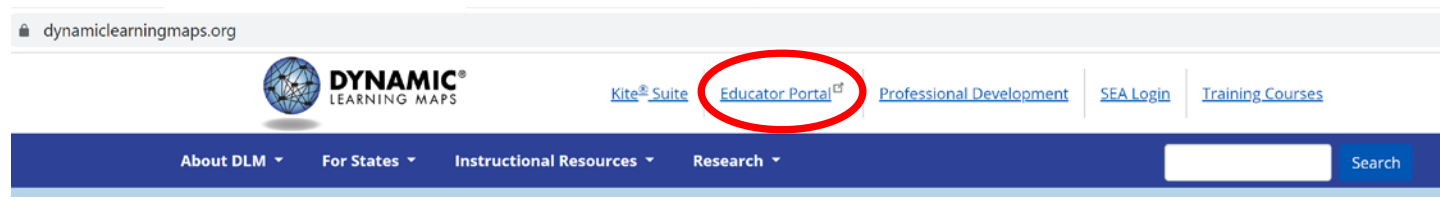

### Questions: Contact alternateassessment@pattankop.net

Additional Information: Click Pattan PASA webpage for general information and correspondence regarding the PASA DLM Assessment.

 Download and save the blank 'Roster Upload Template' from the DLM website <u>https://dynamiclearningmaps.org/sites/default/files/documents/Templates/Roster\_Upload\_Template.CSV</u> - Save as a CSV (comma delimited) file.

| A           | В       | С      | D          | E           | F             | G             | Н             | 1             | J          | K              | L             | М           |
|-------------|---------|--------|------------|-------------|---------------|---------------|---------------|---------------|------------|----------------|---------------|-------------|
|             |         |        | School     |             | State Student | Local Student | Student Legal | Student Legal | Educator   | Educator First | Educator Last | Remove from |
| Roster Name | Subject | Course | Identifier | School Year | Identifier    | Identifier    | First Name    | Last Name     | Identifier | Name           | Name          | roster      |
|             |         |        |            |             |               |               |               |               |            |                |               |             |
|             |         |        |            |             |               |               |               |               |            |                |               |             |
|             |         |        |            |             |               |               |               |               |            |                |               |             |
|             |         |        |            |             |               |               |               |               |            |                |               |             |
|             |         |        |            |             |               |               |               |               |            |                |               |             |

Rosters will be completed for ELA, Math and Science. Data from Enrollment Upload Template and the Users Extract will be used to populate most of the Roster Upload Template.

### Access Enrollment Upload Template and Users Extract

2) Open the completed Enrollment Upload Template that is used to enroll students into the system.

|                                             |                                              |                                        |                                     |                                      |                                       |                      | Ļ      |                   |                             |                                  |                                  |                             |                                                   |
|---------------------------------------------|----------------------------------------------|----------------------------------------|-------------------------------------|--------------------------------------|---------------------------------------|----------------------|--------|-------------------|-----------------------------|----------------------------------|----------------------------------|-----------------------------|---------------------------------------------------|
| Accountability<br>_ District_<br>Identifier | Accounta<br>bility_<br>School_<br>Identifier | Attendance_<br>District_<br>Identifier | Student_<br>Legal_<br>Last_<br>Name | Student_<br>Legal_<br>First_<br>Name | Student_<br>Legal_<br>Middle_<br>Name | Generation<br>_ Code | Gender | Date_of_<br>Birth | Current_<br>Grade_<br>Level | Local_<br>Student_<br>Identifier | State_<br>Student_<br>Identifier | Current_<br>School_<br>Year | Attendance<br>_ School_<br>Program_<br>Identifier |
| 111222333                                   |                                              | 111222333                              | Staley                              | Brett                                |                                       |                      | 1      | 2/6/2012          | 3                           |                                  | 9158987987                       | 2022                        | 4595                                              |
| 111222333                                   |                                              | 111222333                              | Cramer                              | Dylan                                |                                       |                      | 1      | 7/27/2010         | 5                           | i                                | 3595658451                       | 2022                        | 4595                                              |
| 111222333                                   |                                              | 111222333                              | James                               | Kaylea                               |                                       |                      | 0      | 2/24/2011         | 5                           | i                                | 5319086412                       | 2022                        | 4595                                              |
| 111222333                                   |                                              | 111222333                              | Weber                               | Sophia                               |                                       |                      | 0      | 6/7/2011          | 5                           | 6                                | 4880554655                       | 2022                        | 4595                                              |
| 111222333                                   |                                              | 111222333                              | Brown                               | Louis                                |                                       |                      | 1      | 2/18/2009         | 6                           | 5                                | 1584654645                       | 2022                        | 8546                                              |
| 111222333                                   |                                              | 111222333                              | Denardo                             | James                                |                                       |                      | 1      | 1/13/2012         | 6                           | i                                | 9821598654                       | 2022                        | 8546                                              |
| 111222333                                   |                                              | 111222333                              | Johnson                             | lsaac                                |                                       |                      | 1      | 4/2/2012          | e                           | i                                | 8675309778                       | 2022                        | 8546                                              |
| 111222333                                   |                                              | 111222333                              | Barnes                              | Wyatt                                |                                       |                      | 1      | 1/29/2007         | 8                           | ;                                | 2537201433                       | 2022                        | 7216                                              |
| 111222333                                   |                                              | 111222333                              | Reynolds                            | Ariel                                |                                       |                      | 0      | 12/17/2007        | 8                           | 5                                | 7175196566                       | 2022                        | 7216                                              |
| 111222333                                   |                                              | 111222333                              | Savage                              | Nathan                               |                                       |                      | 1      | 5/12/2007         | 8                           | 5                                | 1384947230                       | 2022                        | 7216                                              |
| 111222333                                   |                                              | 111222333                              | Mishnus                             | Samuel                               |                                       |                      | 1      | 11/10/2006        | 11                          |                                  | 1903412521                       | 2022                        | 9023                                              |

3) Download and open the updated User Extract. Directions for accessing the Extract appear in Data Management Step 1 - Users, beginning on page 2.

|              |                     |                    |                        | +                      |                 |                       |                      |
|--------------|---------------------|--------------------|------------------------|------------------------|-----------------|-----------------------|----------------------|
| State        | Legal First<br>Name | Legal Last<br>Name | Educator<br>Identifier | Email                  | Organization ID | Organization<br>Level | Organization<br>Name |
| Pennsylvania | Amanda              | Marlow             | 8844383                | amarlow@district1.org  | 4595            | SCH                   | School 1             |
| Pennsylvania | Ellen               | Druck              | 5687970                | edruck@district1.org   | 8546            | SCH                   | School 2             |
| Pennsylvania | Janice              | Crystel            | 5793125                | jcrystel@district1.org | 111222333       | DT                    | District 1           |
| Pennsylvania | Mabel               | Patton             | 2896999                | mpatton@district1.org  | 4595            | SCH                   | School 1             |
| Pennsylvania | Casey               | Stargel            | 1025697                | cstargel@district1.org | 8546            | SCH                   | School 2             |
| Pennsylvania | Lois                | Abbott             | 5319086                | labbott@district1.org  | 7216            | SCH                   | School 3             |
| Pennsylvania | Matt                | Aguilar            | 4814645                | maguilar@district1.org | 7216            | SCH                   | School 3             |
| Pennsylvania | Ricardo             | Allison            | 4880554                | rallison@district1.org | 9023            | SCH                   | School 4             |

# Access Enrollment Upload Template and Users Extract

Note: The names in the templates and extracts may be different, but the data is the same. The order of variables also differs.

| A          | В         | С      | D                    | E           | F                           | G                           | Н                           | 1                          | J                      | К                      | L                     | Μ                     |
|------------|-----------|--------|----------------------|-------------|-----------------------------|-----------------------------|-----------------------------|----------------------------|------------------------|------------------------|-----------------------|-----------------------|
| Roster Nar | e Subject | Course | School<br>Identifier | School Year | State Student<br>Identifier | Local Student<br>Identifier | Student Legal<br>First Name | Student Legal<br>Last Name | Educator<br>Identifier | Educator First<br>Name | Educator Last<br>Name | Remove from<br>roster |
|            |           |        |                      |             |                             |                             |                             |                            |                        |                        |                       |                       |
|            |           |        |                      |             |                             | · .                         |                             | _                          |                        |                        |                       |                       |
|            |           |        |                      |             | Ros                         | ster Upl                    | oad Ten                     | nplate                     |                        |                        |                       |                       |
|            |           |        |                      |             |                             |                             |                             |                            |                        |                        |                       |                       |
|            |           |        |                      |             |                             |                             |                             |                            |                        |                        |                       |                       |

| Enrollment Upload Template           | Roster Upload Template     |
|--------------------------------------|----------------------------|
| Attendance_School_Program_Identifier | = School Identifier        |
| Current_School_Year                  | = School Year              |
| State_Student_Identifier             | = State Student Identifier |
| Student_Legal_First_Name             | = Student Legal First Name |
| Student_Legal_Last_Name              | = Student Legal Last Name  |

| Users Data Extract  | Roster Upload Template |
|---------------------|------------------------|
| Educator Identifier | = Educator Identifier  |
| Legal First Name    | = Educator First Name  |
| Legal Last Name     | = Educator Last Name   |

|                | Accounta   |             | Student_ | Student_ | Student_ |        | En    | rollmen | t Upload 7 | Fempla   | e          |            |          | Attendance |
|----------------|------------|-------------|----------|----------|----------|--------|-------|---------|------------|----------|------------|------------|----------|------------|
| Accountability | bility_    | Attendance_ | Legal_   | Legal_   | Legal_   | _      |       |         |            | Current_ | Local_     | State_     | Current_ | _School_ : |
| _ District_    | School_    | District_   | Last_    | First_   | Middle_  | Genera | ation |         | Date_of_   | Grade_   | Student_   | Student_   | School_  | Program_   |
| Identifier     | Identifier | Identifier  | Name     | Name     | Name     | _ Code | 2     | Gender  | Birth      | Level    | Identifier | Identifier | Year     | Identifier |
| 111222333      |            | 111222333   | Staley   | Brett    |          |        |       | 1       | 2/6/2012   | 3        | 3          | 9158987987 | 2022     | 4595       |
| 111222333      |            | 111222333   | Cramer   | Dylan    |          |        |       | 1       | 7/27/2010  | ,        | 5          | 3595658451 | 2022     | 4595       |
| 111222333      |            | 111222333   | James    | Kaylea   |          |        |       | 0       | 2/24/2011  | 5        | <b>i</b>   | 5319086412 | 2022     | 4595       |
| 111222333      |            | 111222333   | Weber    | Sophia   |          |        |       | 0       | 6/7/2011   | 5        | <b>j</b>   | 4880554655 | 2022     | 4595       |
| 111222333      |            | 111222333   | Brown    | Louis    |          |        |       | 1       | 2/18/2009  | 6        | 5          | 1584654645 | 2022     | 8546       |
| 111222333      |            | 111222333   | Denardo  | James    |          |        |       | 1       | 1/13/2012  | 6        | 5          | 9821598654 | 2022     | 8546       |
| 111222333      |            | 111222333   | Johnson  | Isaac    |          |        |       | 1       | 4/2/2012   | 6        | 5          | 8675309778 | 2022     | 8546       |
| 111222333      |            | 111222333   | Barnes   | Wyatt    |          |        |       | 1       | 1/29/2007  | 8        | 3          | 2537201433 | 2022     | 7216       |
| 111222333      |            | 111222333   | Reynolds | Ariel    |          |        |       | 0       | 12/17/2007 | 8        | 3          | 7175196566 | 2022     | 7216       |
| 111222333      |            | 111222333   | Savage   | Nathan   |          |        |       | 1       | 5/12/2007  | 8        | 3          | 1384947230 | 2022     | 7216       |
| 111222333      |            | 111222333   | Mishnus  | Samuel   |          |        |       | 1       | 11/10/2006 | 11       |            | 1903412521 | 2022     | 9023       |

### **Student Information**

4) Copy and paste data from the Enrollment Upload template into the Roster Upload template.

| A           | В       | С      | D                    | -           | Ŧ                           | G                           | н                           | 1                          | J                      | Roster Up              | load Temp             | olate                    |
|-------------|---------|--------|----------------------|-------------|-----------------------------|-----------------------------|-----------------------------|----------------------------|------------------------|------------------------|-----------------------|--------------------------|
| Roster Name | Subject | Course | School<br>Identifier | School Year | State Student<br>Identifier | Local Student<br>Identifier | Student Legal<br>First Name | Student Legal Last<br>Name | Educator<br>Identifier | Educator First<br>Name | Educator Last<br>Name | Remove<br>from<br>roster |
|             |         |        | 4595                 | 2022        | 9158987987                  |                             | Brett                       | Staley                     |                        |                        |                       |                          |
|             |         |        | 4595                 | 2022        | 3595658451                  |                             | Dylan                       | Cramer                     |                        |                        |                       |                          |
|             |         |        | 4595                 | 2022        | 5319086412                  |                             | Kaylea                      | James                      |                        |                        |                       |                          |
|             |         |        | 4595                 | 2022        | 4880554655                  |                             | Sophia                      | Weber                      |                        |                        |                       |                          |
|             |         |        | 8546                 | 2022        | 1584654645                  |                             | Louis                       | Brown                      |                        |                        |                       |                          |
|             |         |        | 8546                 | 2022        | 9821598654                  |                             | James                       | Denardo                    |                        |                        |                       |                          |
|             |         |        | 8546                 | 2022        | 8675309778                  |                             | Isaac                       | Johnson                    |                        |                        |                       |                          |
|             |         |        | 7216                 | 2022        | 2537201433                  |                             | Wyatt                       | Barnes                     |                        |                        |                       |                          |
|             |         |        | 7216                 | 2022        | 7175196566                  |                             | Ariel                       | Reynolds                   |                        |                        |                       |                          |
|             |         |        | 7216                 | 2022        | 1384947230                  |                             | Nathan                      | Savage                     |                        |                        |                       |                          |
|             |         |        | 9023                 | 2022        | 1903412521                  |                             | Samuel                      | Mishnus                    |                        |                        |                       |                          |

Note: When saving the file as a CSV, Excel may warn about data loss. There will be no data loss with this file. Close any warning messages and proceed.

6

|              |                     |                    |                        | Users Extract          |                 |                       |                      |
|--------------|---------------------|--------------------|------------------------|------------------------|-----------------|-----------------------|----------------------|
| State        | Legal First<br>Name | Legal Last<br>Name | Educator<br>Identifier | Email                  | Organization ID | Organization<br>Level | Organization<br>Name |
| Pennsylvania | Amanda              | Marlow             | 8844383                | amarlow@district1.org  | 4595            | SCH                   | School 1             |
| Pennsylvania | Ellen               | Druck              | 5687970                | edruck@district1.org   | 8546            | SCH                   | School 2             |
| Pennsylvania | Janice              | Crystel            | 5793125                | jcrystel@district1.org | 111222333       | DT                    | District 1           |
| Pennsylvania | Mabel               | Patton             | 2896999                | mpatton@district1.org  | 4595            | SCH                   | School 1             |
| Pennsylvania | Casey               | Stargel            | 1025697                | cstargel@district1.org | 8546            | SCH                   | School 2             |
| Pennsylvania | Lois                | Abbott             | 5319086                | labbott@district1.org  | 7216            | SCH                   | School 3             |
| Pennsylvania | Matt                | Aguilar            | 4814645                | maguilar@district1.org | 7216            | SCH                   | School 3             |
| Pennsylvania | Ricardo             | Allison            | 4880554                | rallison@district1.org | 9023            | SCH                   | School 4             |

5) Copy and paste the appropriate teacher data from the User Extract for each student on the Roster Upload Template.

| Rost     | orlinios  | ad Tor | mnlato  | D          | E           | F             | G             | Н             |                    |            | K                     | L             | Μ      |
|----------|-----------|--------|---------|------------|-------------|---------------|---------------|---------------|--------------------|------------|-----------------------|---------------|--------|
|          |           |        | inplace |            |             |               |               |               |                    |            |                       |               | Remove |
|          |           |        |         | School     |             | State Student | Local Student | Student Legal | Student Legal Last | Educator   | <b>Educator First</b> | Educator Last | from   |
| Roster I | Name Subj | ject   | Course  | Identifier | School Year | Identifier    | Identifier    | First Name    | Name               | Identifier | Name                  | Name          | roster |
|          |           |        |         | 4595       | 2022        | 9158987987    |               | Brett         | Staley             | 8844383    | Amanda                | Marlow        |        |
|          |           |        |         | 4595       | 2022        | 3595658451    |               | Dylan         | Cramer             | 8844383    | Amanda                | Marlow        |        |
|          |           |        | 4595    | 2022       | 5319086412  |               | Kaylea        | James         | 8844383            | Amanda     | Marlow                |               |        |
|          |           |        |         | 4595       | 2022        | 4880554655    |               | Sophia        | Weber              | 2896999    | Mabel                 | Patton        |        |
|          |           |        |         | 8546       | 2022        | 1584654645    |               | Louis         | Brown              | 5687970    | Ellen                 | Druck         |        |
|          |           |        |         | 8546       | 2022        | 9821598654    |               | James         | Denardo            | 5687970    | Ellen                 | Druck         |        |
|          |           |        |         | 8546       | 2022        | 8675309778    |               | lsaac         | Johnson            | 1025697    | Casey                 | Stargel       |        |
|          |           |        |         | 7216       | 2022        | 2537201433    |               | Wyatt         | Barnes             | 5319086    | Lois                  | Abbott        |        |
|          |           |        |         | 7216       | 2022        | 7175196566    |               | Ariel         | Reynolds           | 4814645    | Matt                  | Aguilar       |        |
|          |           |        |         | 7216       | 2022        | 1384947230    |               | Nathan        | Savage             | 4814645    | Matt                  | Aguilar       |        |
|          |           |        |         | 9023       | 2022        | 1903412521    |               | Samuel        | Mishnus            | 4880554    | Ricardo               | Allison       |        |

6) Students must be rostered for each subject area. Three separate files will be created containing rosters for ELA, Math and Science. Begin with ELA. Enter 'ELA' in the 'Subject' Column. Copy and paste 'ELA' for all students.

| A                   | В       | С      | D          | E           | F             | G             | Н             | I                  | J          | К              | L             | М      |
|---------------------|---------|--------|------------|-------------|---------------|---------------|---------------|--------------------|------------|----------------|---------------|--------|
|                     |         |        |            |             |               |               |               |                    |            |                |               | Remove |
|                     |         |        | School     |             | State Student | Local Student | Student Legal | Student Legal Last | Educator   | Educator First | Educator Last | from   |
| Roster Name         | Subject | Course | Identifier | School Year | Identifier    | Identifier    | First Name    | Name               | Identifier | Name           | Name          | roster |
| Marlow Amanda ELA   | ELA     |        | 4595       | 2022        | 9158987987    |               | Brett         | Staley             | 8844383    | Amanda         | Marlow        |        |
| Marlow Amanda ELA   | ELA     |        | 4595       | 2022        | 3595658451    |               | Dylan         | Cramer             | 8844383    | Amanda         | Marlow        |        |
| Marlow Amanda ELA   | ELA     |        | 4595       | 2022        | 5319086412    |               | Kaylea        | James              | 8844383    | Amanda         | Marlow        |        |
| Patton Mabel ELA    | ELA     |        | 4595       | 2022        | 4880554655    |               | Sophia        | Weber              | 2896999    | Mabel          | Patton        |        |
| Druck Ellen ELA     | ELA     |        | 8546       | 2022        | 1584654645    |               | Louis         | Brown              | 5687970    | Ellen          | Druck         |        |
| Druck Ellen ELA     | ELA     |        | 8546       | 2022        | 9821598654    |               | James         | Denardo            | 5687970    | Ellen          | Druck         |        |
| Stargel Casey ELA   | ELA     |        | 8546       | 2022        | 8675309778    |               | Isaac         | Johnson            | 1025697    | Casey          | Stargel       |        |
| Abbott Lois ELA     | ELA     |        | 7216       | 2022        | 2537201433    |               | Wyatt         | Barnes             | 5319086    | Lois           | Abbott        |        |
| Aguilar Matt ELA    | ELA     |        | 7216       | 2022        | 7175196566    |               | Ariel         | Reynolds           | 4814645    | Matt           | Aguilar       |        |
| Aguilar Matt ELA    | ELA     |        | 7216       | 2022        | 1384947230    |               | Nathan        | Savage             | 4814645    | Matt           | Aguilar       |        |
| Allison Ricardo ELA | ELA     |        | 9023       | 2022        | 1903412521    |               | Samuel        | Mishnus            | 4880554    | Ricardo        | Allison       |        |

7) Fill in the 'Roster Name' column using the last name, first name and subject area. Copy and paste the roster name where appropriate, ensuring that the roster name matches the Educator's name. Save the roster as a CSV (comma delimited) file with the name 'DLM ELA roster'.

*Note: If the number of students is over 100, consider creating multiple rosters for uploading.* 

8) Save a copy of the ELA roster as a CSV (comma delimited) file and name as 'DLM Math Roster'. Save a second copy of the ELA roster and name as 'DLM Science Roster'. Open the DLM Math Roster.\*

## Math Roster Upload Template

| A                   | В       | С      | D          |      | E                   | F                | G                    | Н                 | I.               |        | J     | К              | L             | М              |
|---------------------|---------|--------|------------|------|---------------------|------------------|----------------------|-------------------|------------------|--------|-------|----------------|---------------|----------------|
|                     |         |        | School     |      | Find and Re         | place            |                      |                   |                  | ?      | ×     | Educator First | Educator Last | Remove<br>from |
| Roster Name         | Subject | Course | Identifier | Scho |                     |                  |                      |                   |                  |        |       | Name           | Name          | roster         |
| Marlow Amanda ELA   | ELA     |        | 4595       |      | Fin <u>d</u>        | Re <u>p</u> lace |                      |                   |                  |        |       | Amanda         | Marlow        |                |
| Marlow Amanda ELA   | ELA     |        | 4595       |      |                     |                  |                      |                   |                  | _      |       | Amanda         | Marlow        |                |
| Marlow Amanda ELA   | ELA     |        | 4595       |      | Fi <u>n</u> d what: | ELA              |                      |                   | No Format Set    | Form   | at •  | Amanda         | Marlow        |                |
| Patton Mabel ELA    | ELA     |        | 4595       |      | Replace wit         | th: M            |                      | $\sim$            | No Format Set    | Form   | at    | Mabel          | Patton        |                |
| Druck Ellen ELA     | ELA     |        | 8546       |      |                     |                  |                      |                   |                  |        |       | Ellen          | Druck         |                |
| Druck Ellen ELA     | ELA     |        | 8546       |      | Wit <u>h</u> in: S  | Sheet            | ✓ ✓ Match <u>c</u> a | ise               |                  |        |       | Ellen          | Druck         |                |
| Stargel Casey ELA   | ELA     |        | 8546       |      |                     |                  | Match er             | ntire cell cont   | ents             |        |       | Casey          | Stargel       |                |
| Abbott Lois ELA     | ELA     |        | 7216       |      | <u>S</u> earch:     | By Rows          |                      |                   |                  |        |       | Lois           | Abbott        |                |
| Aguilar Matt ELA    | ELA     |        | 7216       |      | Look in:            | Formulas         | $\sim$               |                   |                  | Option | s < < | Matt           | Aguilar       |                |
| Aguilar Matt ELA    | ELA     |        | 7216       |      |                     | onnaids          |                      |                   |                  | -  - 2 | -     | Matt           | Aguilar       |                |
| Allison Ricardo ELA | ELA     |        | 9023       |      |                     |                  |                      |                   |                  |        |       | Ricardo        | Allison       |                |
|                     |         | -      |            |      | Replace <u>A</u> l  |                  | eplace               | F <u>i</u> nd All | <u>Find Next</u> | С      | lose  |                |               |                |

9) Within the DLM Math Roster file, highlight the 'Roster Name' and 'Subject' columns. Use the Excel option 'Find and Select'. Choose 'Replace'. Type in 'ELA' into 'Find what'. Type in 'M' into 'Replace with'. Click 'Match case'. Click 'Replace All'. Once the replacement is completed, click 'Save' to save the DLM Math roster as a CSV (comma delimited) file. Close the Math Roster.

<sup>\*</sup> Note: This process assumes that one teacher will administer the assessment to a student in all content areas. If different teachers administer the assessments to one student, the rosters must reflect the appropriate teacher for each subject.

10) Once the replacement is completed, click 'Save' to save the DLM Math roster as a CSV (comma delimited) file. Close the Math Roster.

|                   |         |        | School     | School | State Student | Local<br>Student | Student<br>Legal First | Student<br>Legal Last | Educator   | Educator<br>First | Educator<br>Last | Remove<br>from |
|-------------------|---------|--------|------------|--------|---------------|------------------|------------------------|-----------------------|------------|-------------------|------------------|----------------|
| Roster Name       | Subject | Course | Identifier | Year   | Identifier    | Identifier       | Name                   | Name                  | Identifier | Name              | Name             | roster         |
| Marlow Amanda     | M       |        | 4595       | 2022   | 9158987987    |                  | Brett                  | Staley                | 8844383    | Amanda            | Marlow           |                |
| Marlow Amanda     | M       |        | 4595       | 2022   | 3595658451    |                  | Dylan                  | Cramer                | 8844383    | Amanda            | Marlow           |                |
| Marlow Amanda     | M       |        | 4595       | 2022   | 5319086412    |                  | Kaylea                 | James                 | 8844383    | Amanda            | Marlow           |                |
| Patton Mabel M    | M       |        | 4595       | 2022   | 4880554655    |                  | Sophia                 | Weber                 | 2896999    | Mabel             | Patton           |                |
| Druck Ellen M     | M       |        | 8546       | 2022   | 1584654645    |                  | Louis                  | Brown                 | 5687970    | Ellen             | Druck            |                |
| Druck Ellen M     | M       |        | 8546       | 2022   | 9821598654    |                  | James                  | Denardo               | 5687970    | Ellen             | Druck            |                |
| Stargel Casey M   | M       |        | 8546       | 2022   | 8675309778    |                  | Isaac                  | Johnson               | 1025697    | Casey             | Stargel          |                |
| Abbott Lois M     | M       |        | 7216       | 2022   | 2537201433    |                  | Wyatt                  | Barnes                | 5319086    | Lois              | Abbott           |                |
| Aguilar Matt M    | M       |        | 7216       | 2022   | 7175196566    |                  | Ariel                  | Reynolds              | 4814645    | Matt              | Aguilar          |                |
| Aguilar Matt M    | М       |        | 7216       | 2022   | 1384947230    |                  | Nathan                 | Savage                | 4814645    | Matt              | Aguilar          |                |
| Allison Ricardo M | М       |        | 9023       | 2022   | 1903412521    |                  | Samuel                 | Mishnus               | 4880554    | Ricardo           | Allison          |                |

11) Open the file 'DLM Science Roster'. Delete rows for students who are NOT in grades 4, 8 or 11. Reference the Enrollment Upload template to identify students in tested grades for science (i.e., grades 4, 8 or 11).

## Science Roster Upload Template

|               |          |          |           |        |                                               |          | / |                  |            |                    |                      | DL             | M Science                   | e Ros                          | ster Te                        | empla                         | te                     |                           |                          |                          |
|---------------|----------|----------|-----------|--------|-----------------------------------------------|----------|---|------------------|------------|--------------------|----------------------|----------------|-----------------------------|--------------------------------|--------------------------------|-------------------------------|------------------------|---------------------------|--------------------------|--------------------------|
| D             | E        | F        | G         | Н      | 1                                             | J        |   | А                | В          | С                  | D                    | E              | F                           | G                              | н                              | 1                             | J                      | К                         | L                        | М                        |
| Student_      | Student_ | Student_ |           |        |                                               |          |   | Roster Name      | Subject    | Course             | School<br>Identifier | School<br>Year | State Student<br>Identifier | Local<br>Student<br>Identifier | Student<br>Legal First<br>Name | Student<br>Legal Last<br>Name | Educator<br>Identifier | Educator<br>First<br>Name | Educator<br>Last<br>Name | Remove<br>from<br>roster |
| Legal_        | Legal_   | Legal_   |           |        |                                               | Current_ |   | Abbott Lois ELA  | ELA        |                    | 7216                 | 2022           | 2537201433                  |                                | Wyatt                          | Barnes                        | 531908                 | 6 Lois                    | Abbott                   |                          |
| Last_         | First_   | Middle_  | Generatio |        | Date_of_                                      | Grade_   |   | Aguilar Matt ELA | ELA        |                    | 7216                 | 2022           | 7175196566                  |                                | Ariel                          | Reynolds                      | 481464                 | 5 Matt                    | Aguilar                  |                          |
| Name          | Name     | Name     | n_ Code   | Gender | Birth                                         | Level    |   | Aguilar Matt ELA | ELA<br>FLA |                    | 9023                 | 2022           | 1384947230                  |                                | Nathan                         | Savage                        | 481464                 | 5 Matt<br>4 Ricardo       | Aguilar                  |                          |
| Staley        | Brett    |          |           | 1      | 2/6/2012                                      | 3        |   |                  |            | -                  | 5025                 | 2022           | 1505412521                  |                                | Sumuch                         | 1115111145                    | 400000                 | Thear ao                  | Allison                  |                          |
| Cramer        | Dylan    |          |           | 1      | ########                                      | 5        |   |                  |            |                    |                      |                |                             |                                |                                |                               |                        |                           |                          |                          |
| James         | Kaylea   |          |           | 0      | ########                                      | 5        |   |                  |            | Find and           | d Replace            |                |                             |                                |                                | ?                             | $\times$               |                           |                          |                          |
| Weber         | Sophia   |          |           | C      | 6/7/2011                                      | 5        |   |                  |            |                    |                      |                |                             |                                |                                |                               |                        |                           |                          |                          |
| Brown         | Louis    |          |           | 1      | #########                                     | 6        |   |                  |            | Fin <u>d</u>       | Replace              |                |                             |                                |                                |                               |                        |                           |                          |                          |
| Denardo       | James    |          |           | 1      | ########                                      | 6        |   |                  |            | - Find w           | hat: FLA             |                |                             |                                | - Format Set                   | For                           | nat •                  |                           |                          |                          |
| Johnson       | Isaac    |          |           | 1      | 4/2/2012                                      | 6        |   |                  |            | - FI <u>II</u> G W |                      |                |                             |                                | 5 Format Ser                   |                               | <u>II</u> at           |                           |                          |                          |
| Barnes        | Wvatt    |          |           | 1      | #########                                     | 8        |   |                  |            | R <u>e</u> plac    | e with: Sci          |                |                             | ✓ No                           | o Format Set                   | For                           | <u>n</u> at •          |                           |                          |                          |
| Reynolds      | Ariel    |          |           | 0      | ########                                      | 8        |   |                  |            | Within             | Sheet                | ~              | Match case                  |                                |                                |                               |                        |                           |                          |                          |
| Savage        | Nathan   |          |           | 1      | ########                                      | 8        |   |                  |            | vvic <u>n</u> in   | Sheet                |                | Match entire cel            | contents                       |                                |                               |                        |                           |                          |                          |
| Mishnus       | Samuel   |          |           | 1      | #########                                     | 11       |   |                  |            | <u>S</u> earch     | By Rows              | $\sim$         |                             | r e <u>o</u> ntento            |                                |                               |                        |                           |                          |                          |
| IVII SIIII US | Sumuci   |          |           |        | , <b>, , , , , , , , , , , , , , , , , , </b> | <b></b>  |   |                  |            | Look ir            | n: Formulas          | $\sim$         |                             |                                |                                | Optio                         | ns <<                  |                           |                          |                          |
|               |          |          |           |        |                                               |          |   |                  |            | - I                |                      |                |                             |                                |                                |                               |                        |                           |                          |                          |
|               |          |          |           |        |                                               |          |   |                  |            | Repla              |                      | Replace        | Find All                    |                                | Find Nevt                      | (                             |                        |                           |                          |                          |
|               |          |          |           |        |                                               |          |   |                  |            | Періа              |                      | Teblace        | I Ind An                    |                                |                                |                               | LIUSE                  |                           |                          |                          |
|               |          |          |           |        |                                               |          |   | \/               |            |                    |                      |                |                             |                                |                                |                               |                        |                           |                          |                          |
|               |          |          |           |        |                                               |          |   | V                |            |                    |                      |                |                             |                                |                                |                               |                        |                           |                          |                          |
|               |          |          |           |        |                                               |          |   | V                |            |                    |                      |                |                             |                                |                                |                               |                        |                           |                          |                          |
|               |          |          |           |        |                                               |          |   | V                |            |                    |                      |                |                             |                                |                                |                               |                        |                           |                          |                          |
|               |          |          |           |        |                                               |          |   |                  |            |                    |                      |                |                             |                                |                                |                               |                        |                           |                          |                          |

12) Within the DLM Science Roster template, highlight the 'Roster Name' and 'Subject' columns. Use the Excel option 'Find and Select'. Choose 'Replace'. Type in 'ELA' into 'Find what'. Type in 'Sci' into 'Replace with'. Click 'Match case'. Click 'Replace All '.

13) Once the replacement is completed, click 'Save' to save the DLM Science roster as a CSV (comma delimited) file. Close the Science Roster.

|                     |         |        |            |        | State      | Local      | Student     | Student    |            | Educator | Educator | Remove |
|---------------------|---------|--------|------------|--------|------------|------------|-------------|------------|------------|----------|----------|--------|
|                     |         |        | School     | School | Student    | Student    | Legal First | Legal Last | Educator   | First    | Last     | from   |
| Roster Name         | Subject | Course | Identifier | Year   | Identifier | Identifier | Name        | Name       | Identifier | Name     | Name     | roster |
| Abbott Lois Sci     | Sci     |        | 7216       | 2022   | 2.54E+09   |            | Wyatt       | Barnes     | 5319086    | Lois     | Abbott   |        |
| Aguilar Matt Sci    | Sci     |        | 7216       | 2022   | 7.18E+09   |            | Ariel       | Reynolds   | 4814645    | Matt     | Aguilar  |        |
| Aguilar Matt Sci    | Sci     |        | 7216       | 2022   | 1.38E+09   |            | Nathan      | Savage     | 4814645    | Matt     | Aguilar  |        |
| Allison Ricardo Sci | Sci     |        | 9023       | 2022   | 1.9E+09    |            | Samuel      | Mishnus    | 4880554    | Ricardo  | Allison  |        |

Note: Make sure only students in grades 4, 8 and 11 are rostered in science.

14) The three Roster Upload Templates are now ready to upload into DLM. Follow the directions on Page 13 of this document and remember to upload each template into the DLM system.

### **Completed Roster Upload Templates**

|         | Roster Name         | Subject | Course | School<br>Identifier | School<br>Year | State Student<br>Identifier | Local<br>Student<br>Identifier | Student<br>Legal First<br>Name | Student<br>Legal Last<br>Name | Educator<br>Identifier | Educator<br>First<br>Name | Educator<br>Last<br>Name | Remove<br>from<br>roster |
|---------|---------------------|---------|--------|----------------------|----------------|-----------------------------|--------------------------------|--------------------------------|-------------------------------|------------------------|---------------------------|--------------------------|--------------------------|
| DLM ELA | Marlow Amanda ELA   | ELA     |        | 4595                 | 2022           | 9158987987                  |                                | Brett                          | Staley                        | 8844383                | Amanda                    | Marlow                   |                          |
|         | Marlow Amanda ELA   | ELA     |        | 4595                 | 2022           | 3595658451                  |                                | Dylan                          | Cramer                        | 8844383                | Amanda                    | Marlow                   |                          |
| Roster  | Marlow Amanda ELA   | ELA     |        | 4595                 | 2022           | 5319086412                  |                                | Kaylea                         | James                         | 8844383                | Amanda                    | Marlow                   |                          |
|         | Patton Mabel ELA    | ELA     |        | 4595                 | 2022           | 4880554655                  |                                | Sophia                         | Weber                         | 2896999                | Mabel                     | Patton                   |                          |
|         | Druck Ellen ELA     | ELA     |        | 8546                 | 2022           | 1584654645                  |                                | Louis                          | Brown                         | 5687970                | Ellen                     | Druck                    |                          |
|         | Druck Ellen ELA     | ELA     |        | 8546                 | 2022           | 9821598654                  |                                | James                          | Denardo                       | 5687970                | Ellen                     | Druck                    |                          |
|         | Stargel Casey ELA   | ELA     |        | 8546                 | 2022           | 8675309778                  |                                | Isaac                          | Johnson                       | 1025697                | Casey                     | Stargel                  |                          |
|         | Abbott Lois ELA     | ELA     |        | 7216                 | 2022           | 2537201433                  |                                | Wyatt                          | Barnes                        | 5319086                | Lois                      | Abbott                   |                          |
|         | Aguilar Matt ELA    | ELA     |        | 7216                 | 2022           | 7175196566                  |                                | Ariel                          | Reynolds                      | 4814645                | Matt                      | Aguilar                  |                          |
|         | Aguilar Matt ELA    | ELA     |        | 7216                 | 2022           | 1384947230                  |                                | Nathan                         | Savage                        | 4814645                | Matt                      | Aguilar                  |                          |
|         | Allison Ricardo ELA | ELA     |        | 9023                 | 2022           | 1903412521                  |                                | Samuel                         | Mishnus                       | 4880554                | Ricardo                   | Allison                  |                          |
|         |                     |         |        |                      |                |                             |                                |                                |                               |                        |                           |                          |                          |

DLM Math Roster

|                   |         |        |            |        |               | Local      | Student     | Student    |            | Educator | Educator | Remove |
|-------------------|---------|--------|------------|--------|---------------|------------|-------------|------------|------------|----------|----------|--------|
|                   |         |        | School     | School | State Student | Student    | Legal First | Legal Last | Educator   | First    | Last     | from   |
| Roster Name       | Subject | Course | Identifier | Year   | Identifier    | Identifier | Name        | Name       | Identifier | Name     | Name     | roster |
| Marlow Amanda     | M       |        | 4595       | 2022   | 9158987987    |            | Brett       | Staley     | 8844383    | Amanda   | Marlow   |        |
| Marlow Amanda     | M       |        | 4595       | 2022   | 3595658451    |            | Dylan       | Cramer     | 8844383    | Amanda   | Marlow   |        |
| Marlow Amanda     | M       |        | 4595       | 2022   | 5319086412    |            | Kaylea      | James      | 8844383    | Amanda   | Marlow   |        |
| Patton Mabel M    | M       |        | 4595       | 2022   | 4880554655    |            | Sophia      | Weber      | 2896999    | Mabel    | Patton   |        |
| Druck Ellen M     | M       |        | 8546       | 2022   | 1584654645    |            | Louis       | Brown      | 5687970    | Ellen    | Druck    |        |
| Druck Ellen M     | M       |        | 8546       | 2022   | 9821598654    |            | James       | Denardo    | 5687970    | Ellen    | Druck    |        |
| Stargel Casey M   | M       |        | 8546       | 2022   | 8675309778    |            | Isaac       | Johnson    | 1025697    | Casey    | Stargel  |        |
| Abbott Lois M     | M       |        | 7216       | 2022   | 2537201433    |            | Wyatt       | Barnes     | 5319086    | Lois     | Abbott   |        |
| Aguilar Matt M    | M       |        | 7216       | 2022   | 7175196566    |            | Ariel       | Reynolds   | 4814645    | Matt     | Aguilar  |        |
| Aguilar Matt M    | M       |        | 7216       | 2022   | 1384947230    |            | Nathan      | Savage     | 4814645    | Matt     | Aguilar  |        |
| Allison Ricardo M | M       |        | 9023       | 2022   | 1903412521    |            | Samuel      | Mishnus    | 4880554    | Ricardo  | Allison  |        |
|                   |         |        |            |        |               |            |             |            |            |          |          |        |

| <b>DLM Science</b> |
|--------------------|
| Roster             |

|              |                     |         |        |            |        | State      | Local      | Student     | Student    |            | Educator | Educator | Remove |
|--------------|---------------------|---------|--------|------------|--------|------------|------------|-------------|------------|------------|----------|----------|--------|
| <b>n n n</b> |                     |         |        | School     | School | Student    | Student    | Legal First | Legal Last | Educator   | First    | Last     | from   |
| nce          | Roster Name         | Subject | Course | Identifier | Year   | Identifier | Identifier | Name        | Name       | Identifier | Name     | Name     | roster |
|              | Abbott Lois Sci     | Sci     |        | 7216       | 2022   | 2.54E+09   |            | Wyatt       | Barnes     | 5319086    | Lois     | Abbott   |        |
|              | Aguilar Matt Sci    | Sci     |        | 7216       | 2022   | 7.18E+09   |            | Ariel       | Reynolds   | 4814645    | Matt     | Aguilar  |        |
|              | Aguilar Matt Sci    | Sci     |        | 7216       | 2022   | 1.38E+09   |            | Nathan      | Savage     | 4814645    | Matt     | Aguilar  |        |
|              | Allison Ricardo Sci | Sci     |        | 9023       | 2022   | 1.9E+09    |            | Samuel      | Mishnus    | 4880554    | Ricardo  | Allison  |        |

Detailed instructions for uploading appear on page 131 of the Data Management Manual – Pennsylvania under 'Upload a Roster Upload Template File' at: <a href="https://dynamiclearningmaps.org/sites/default/files/documents/Manuals\_Blueprints/Data\_Management\_Manual\_Pennsylvania.pdf">https://dynamiclearningmaps.org/sites/default/files/documents/Manuals\_Blueprints/Data\_Management\_Manual\_Pennsylvania.pdf</a>

In addition, a brief video demonstrating how to upload templates can be viewed at:

https://dynamiclearningmaps.org/uploading-templates

There is also a brief demonstration of how to upload in the first module: Data Management 101: Updating Users

\*Several resources mentioned in these instructions can be accessed directly through https://dynamiclearningmaps.org/pennsylvania

Note: Kite Educator Portal will not be available to upload Roster templates until January 5<sup>th</sup>. Enrollment and Roster templates uploaded prior to January 5<sup>th</sup> will be deleted within the system when the data rolls over on January 3<sup>rd</sup>.